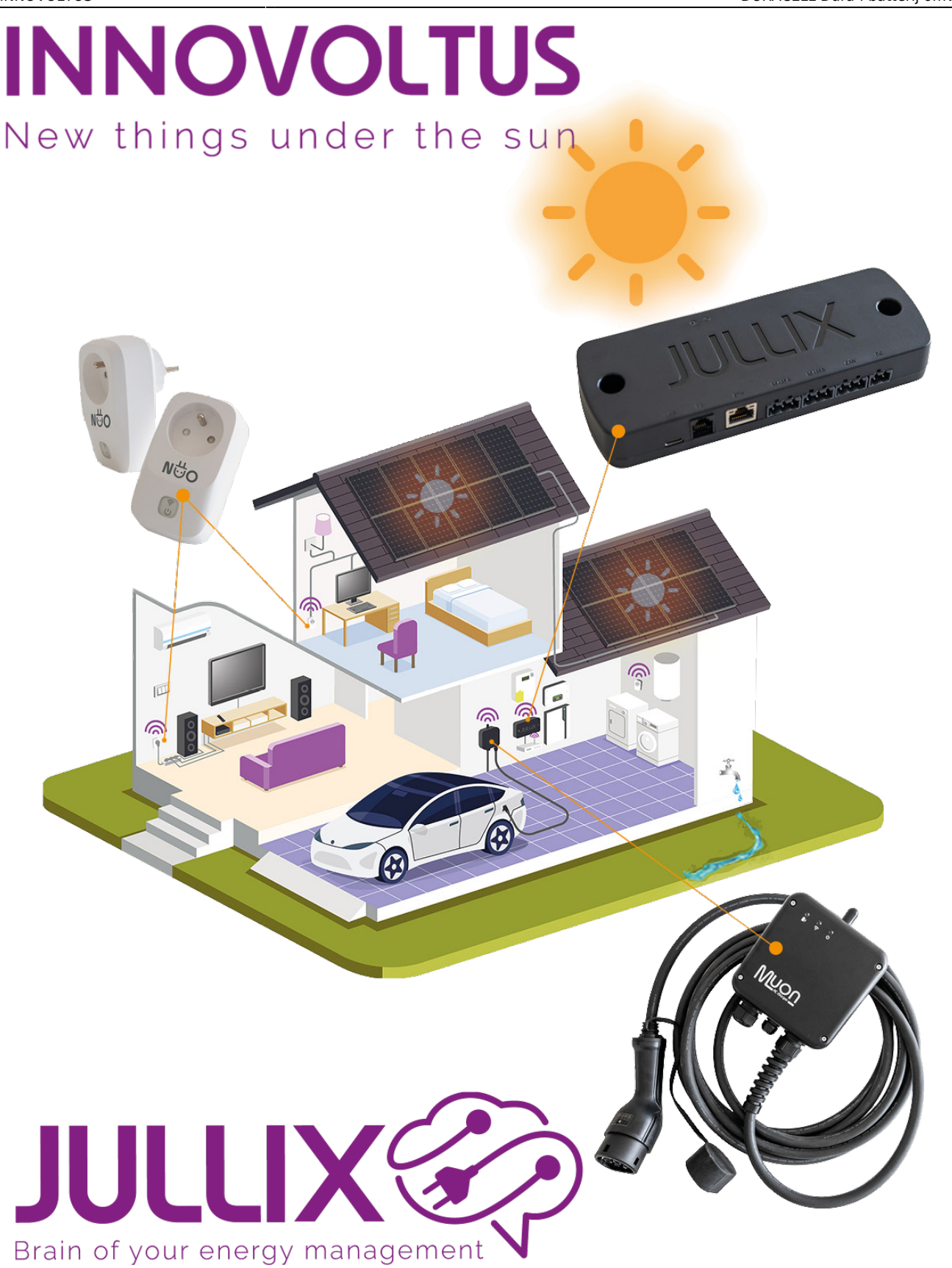

### DURACELL Dura-i batterij omvormer

### Inhoudsopgave

| DURACELL Dura-i batterij omvormer       | 3 |
|-----------------------------------------|---|
| Configuratie omvormer                   | 3 |
| Firmware controleren/updaten            |   |
| RS485 Aansluiting                       |   |
| ModBus met GND                          |   |
| Jullix/Extender voeding                 | 6 |
| Iullix/extender Modbus RTU configuratie |   |
|                                         |   |

# DURACELL<sup>®</sup> ENERGY

## **DURACELL Dura-i batterij omvormer**

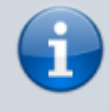

Deze handleiding vervangt de handleiding van de omvormer NIET! Het is belangrijk dat je de richtlijnen en voorschriften van de omvormer handleiding volgt.

#### Configuratie omvormer

De Jullix of Extender communiceert met de omvormer via modbus RTU(RS485) aan 9600 bps. In de omvormer moet de modbus communicatie dus voor 9600 bps ingesteld worden. Het modbus-adres dient ingesteld of opgezocht te worden, dit Modbus adres moet in de Jullix of Extender ingesteld worden.

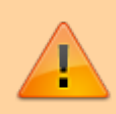

Het is belangrijk dat DURACELL Dura-i batterij omvormer de laatste firmware heeft.

## Firmware controleren/updaten

Via de MARSTEK app op je smartphone maak je verbinding met de MARSTEK VENUS omvormer via Bluetooth.

Je klikt op het tandwieltje om op de instellingen pagina te komen. Je klikt op OK in de melding...

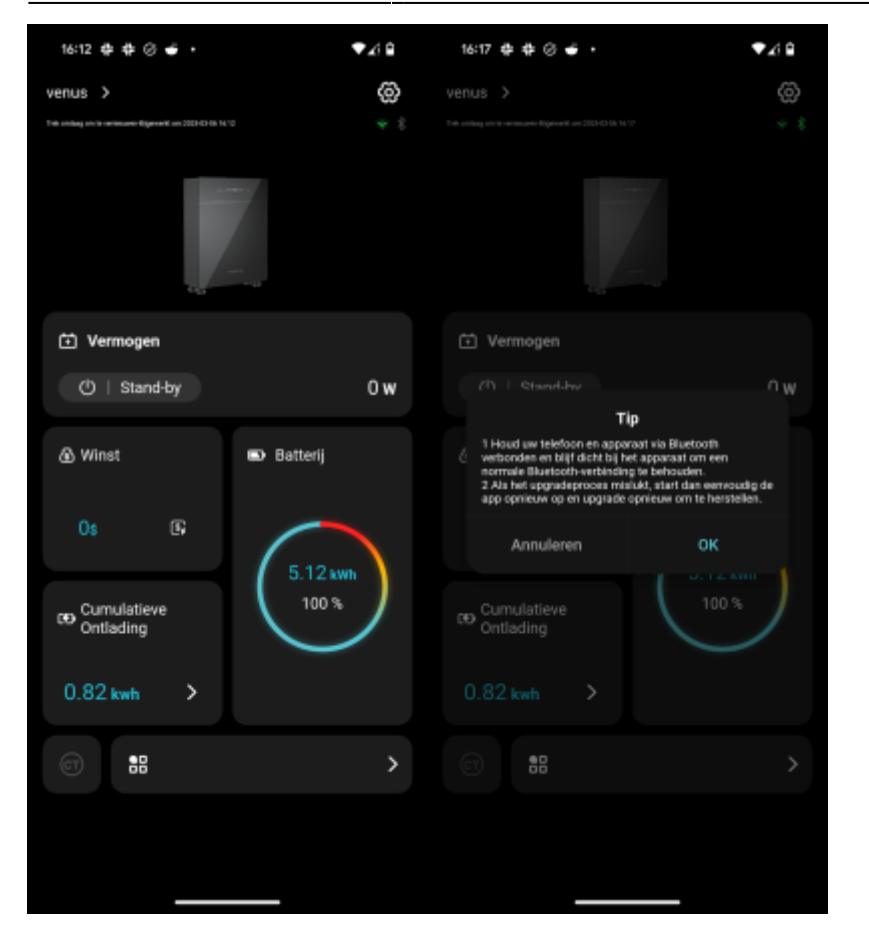

Vervolgens kies je **Apparaat Vxxx** en klik je ok op de melding.

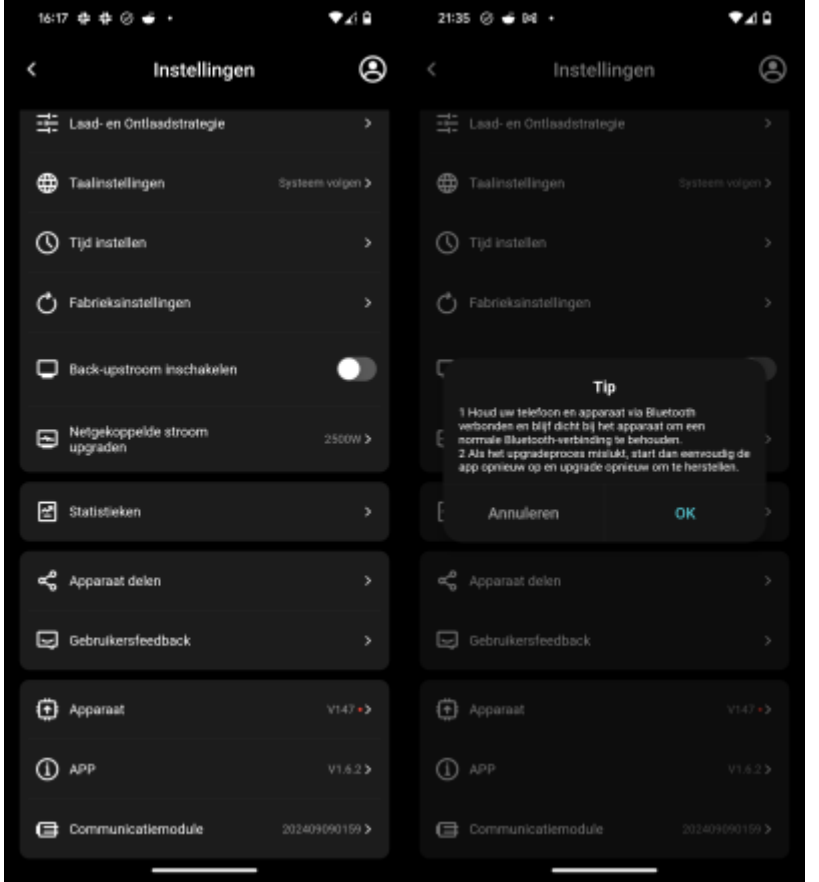

Je krijgt een melding dat er een nieuwe firmware beschikbaar is. Je klikt op **Nu bijwerken**.... zorg ervoor dat de smartphone tijdens het update proces via bluetooth verbonden blijft met de batterij

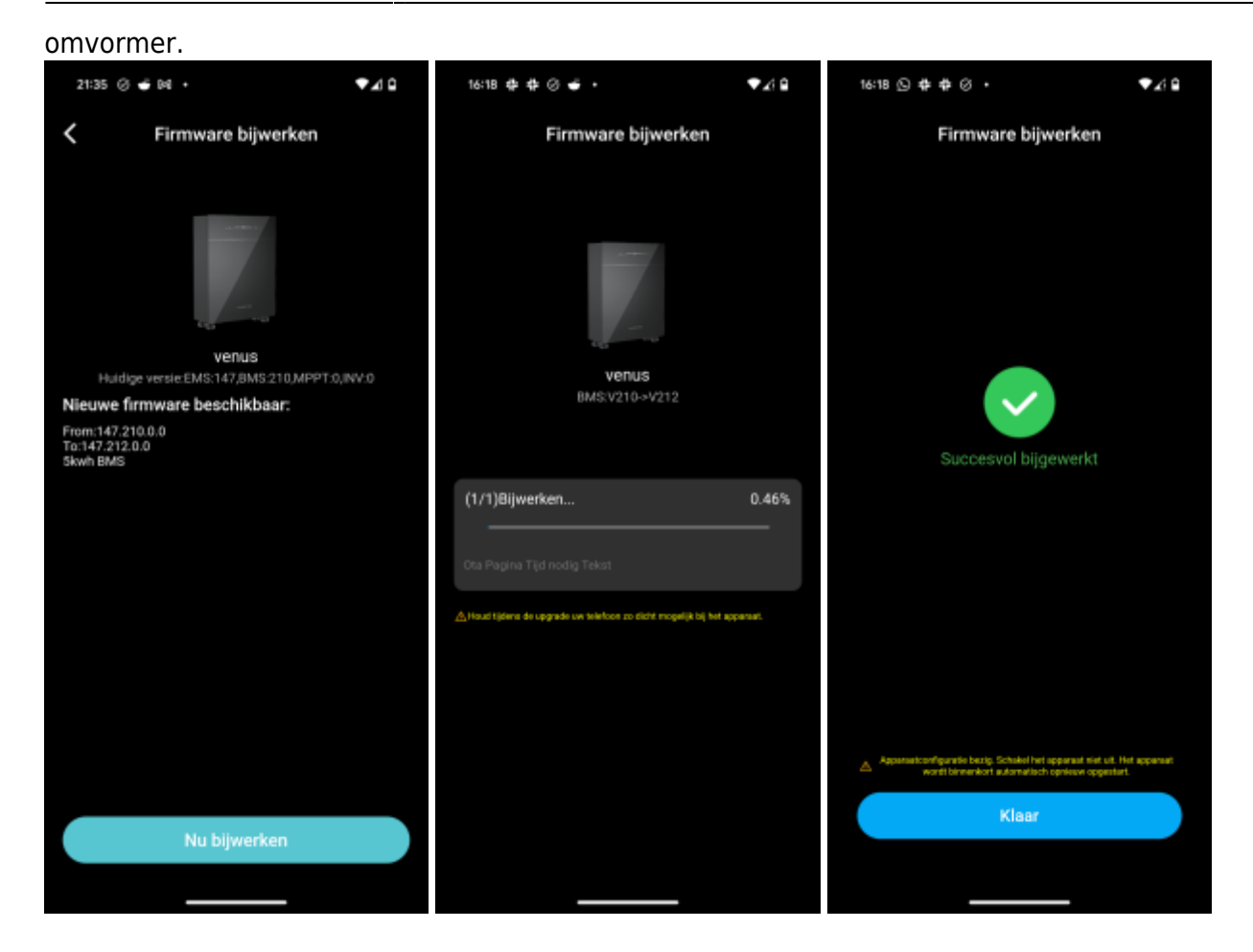

### **RS485 Aansluiting**

De Jullix of Extender wordt verbonden met de Dura-i via modbus/RS485 van de omvormer. Je vindt de RS485 aansluiting terug op de COM poort.

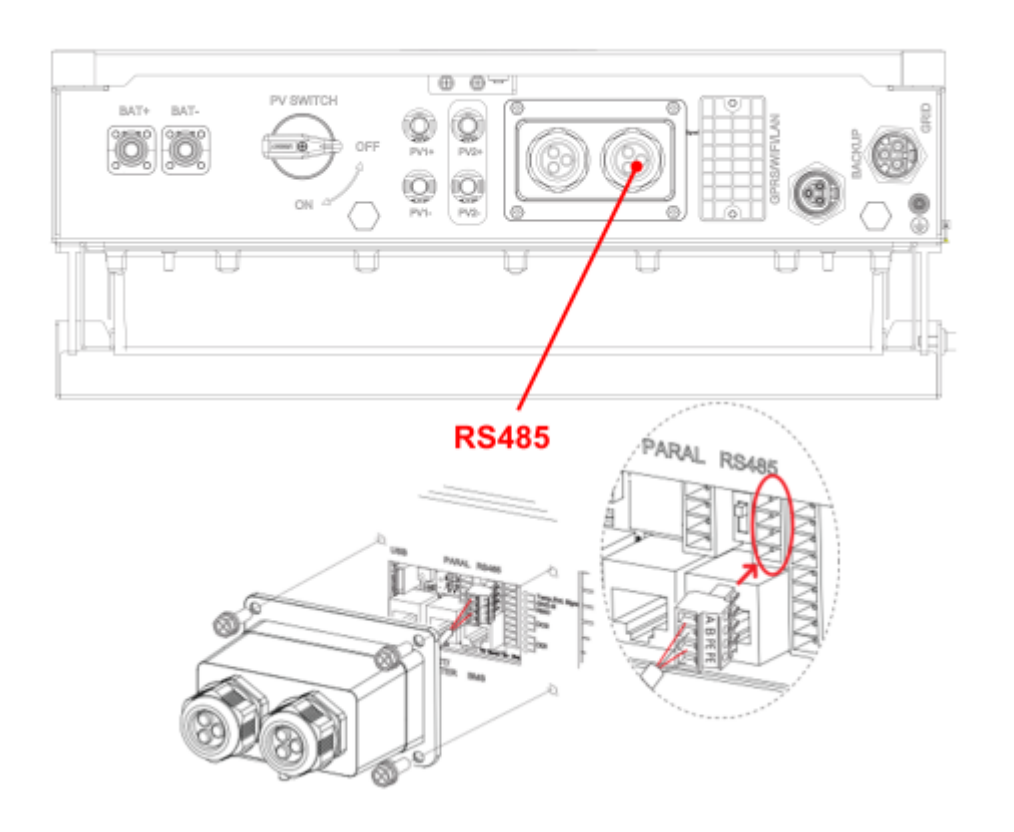

#### ModBus met GND

Op onderstaand schema zie je hoe de aansluitingen moeten gebeuren. Signaal Dura-i pen A 485-A → A, pen B 485-B → B en pen PE 485-GND → G.

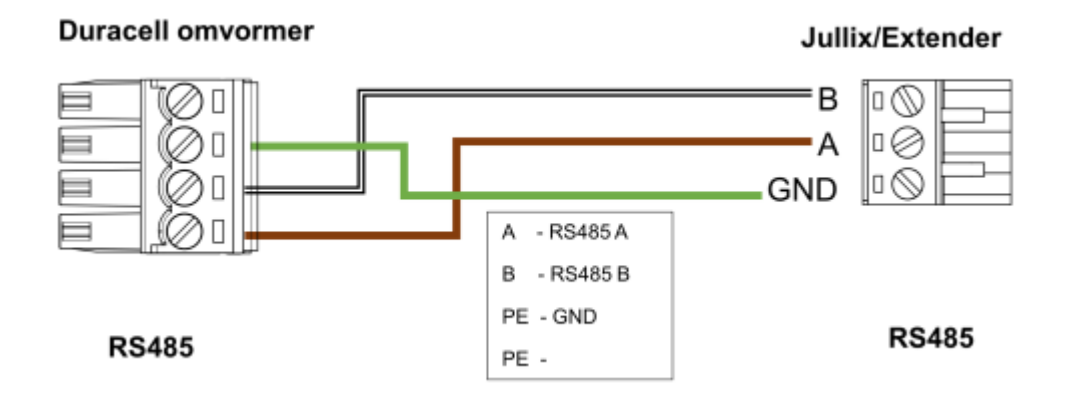

#### Jullix/Extender voeding

Als de Jullix of Extender niet via de P1 poort wordt gevoed dien je nog een USB voeding te gebruiken.

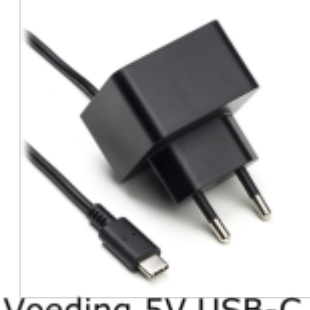

#### Voeding 5V USB-C

## Jullix/extender Modbus RTU configuratie

| ♥ Ø Innovoltus JULLIX configuration × +                                                                                                    |                                                                                                    |                   | - 0      | × In de Jullix of Extender                                                                                                    |
|----------------------------------------------------------------------------------------------------|----------------------------------------------------------------------------------------------------|-------------------|----------|----------------------------------------------------------------------------------------------------|
| ← → C ▲ Niet beveiligd 192.168.4.1                                                                                                    |                                                                                                    | Be                | 🕫 🛞 Gest | moet de omvormer                                                                                                    |
| Step 3a: Modbus RT                                                                                                    | U A                                                                                                    | ^                 |          | <ul> <li>communicatie nog<br/>geconfigureerd worden.</li> </ul>                                                                                                    |
| Current configuration<br>Note<br>Change Device<br>In this step the communication<br>JULLIX module is configured<br>"Apply" button.<br>Type<br>Hybrid<br>Group<br>2 Duracell<br>Model<br>3 Duracell Dura-i<br>4 1 | on:<br>• device configured<br>Station address : 1<br>on between the inverter, charger or other devices<br>• Select the correct device from the list below and | and the press the |          | Wanneer je een MARSTEK<br>batterij omvormer<br>gebruikt, dan kies je in de<br>modbus RTU configuratie<br>bij <b>Type: Hybrid (1)</b> in de<br><b>Group</b> kies je <b>Duracell</b><br>(2). Vervolgens kies je het<br>juiste model, <b>Duracell</b><br><b>Dura-i (3)</b> . In <b>Configure</b><br><b>modbus station</b> stel je<br>het juiste modbus adres<br>in; meestal is dit <b>1 (4)</b> . Via<br><b>Apply (5)</b> worden de<br>instellingen bewaard. |